# Lista dokumentów

Na zakładce "Lista dokumentów" operator ma możliwość ustawienia własnego zestawu kolumn na liście dokumentów.

Widoczność i szerokości kolumn mogą być ustawiane dla listy wszystkich dokumentów oraz dla listy w ramach każdego zdefiniowanego typu obiegu.

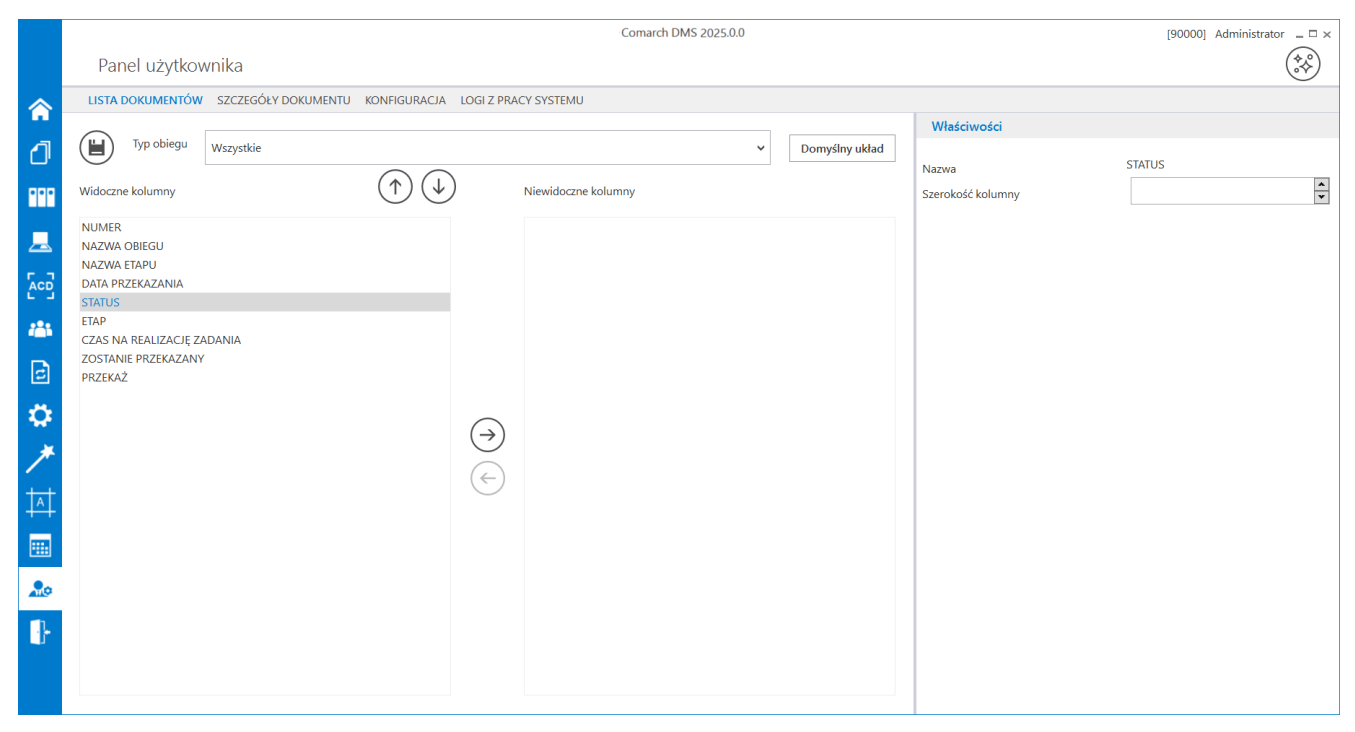

Okno 'Panel użytkownika', zakładka Lista dokumentów

Na zakładce Lista dokumentów znajdują się elementy:

[ChatERP] - przycisk dodany w wersji 2024.3.0; otwiera okno ChatERP (zob. Korzystanie z ChatERP w aplikacji desktop Comarch DMS).

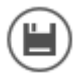

zapisanie ustawionych właściwości listy dokumentów

Typ obiegu – w polu należy wskazać typ obiegu, dla którego będzie definiowany zestaw kolumn, może przybierać wartość "Wszystkie"

Domyślny układ

[Domyślny układ] – za pomocą przycisku można przywrócić domyślny układ kolumn

[Strzałka w górę/Strzałka w dół] – za pomocą
przycisków można zmienić kolejność wyświetlanych kolumn

(← (→)
[Strzałka w lewo/Strzałka w prawo] – za pomocą
przycisków można przenieść kolumnę pomiędzy listami kolumn
widocznych i niewidocznych.

Oprócz ustawień widoku list dokumentów **na zakładce dostępny jest panel "Właściwości kolumny"**, na którym **operator może zmienić szerokość wyświetlanej kolumny**, wartość należy podać w pikselach (px) w polu "Szerokość kolumny".

Uwaga Zmiana szerokości kolumny **nie jest możliwa** dla kolumny "Numer".

Film Ukrywanie kolumn "Data przekazania" i "Status" dla typu obiegu

## "Projekt"

# https://pomoc.comarch.pl/dms/wp-content/uploads/2024/08/panelu seralistadok.mp4

| NUMER            | NAZWA OBIEGU | NAZWA ETAPU | ETAP                 | CZAS NA REALIZACJĘ ZADANIA | ZOSTANIE PRZEKAZANY | PRZEKAŻ |
|------------------|--------------|-------------|----------------------|----------------------------|---------------------|---------|
| PRO/8/8/2024     | Projekt      | Etap 1      | Przypisany do Ciebie |                            |                     |         |
| <br>PRO/7/8/2024 | Projekt      | Etap 1      | Przypisany do Ciebie |                            |                     |         |
| PRO/6/8/2024     | Projekt      | Etap 1      | Przypisany do Ciebie |                            |                     |         |
| PRO/5/8/2024     | Projekt      | Etap 1      | Przypisany do Ciebie |                            |                     |         |
| PRO/4/8/2024     | Projekt      | Etap 1      | Przypisany do Ciebie |                            |                     |         |
| PRO/3/8/2024     | Projekt      | Etap 1      | Przypisany do Ciebie |                            |                     |         |
| PRO/2/8/2024     | Projekt      | Etap 1      | Przypisany do Ciebie |                            |                     |         |
| PRO/1/8/2024     | Projekt      | Etap 1      | Przypisany do Ciebie |                            |                     |         |
|                  |              |             |                      |                            |                     |         |
|                  |              |             |                      |                            |                     |         |

Widok listy dokumentów dla typu obiegu "Projekt" po ukryciu kolumn "Status" i "Data przekazania" na zakładce "Lista dokumentów" na zakładce "Panel użytkownika"

Rozpoczynasz pracę z Comarch DMS i chcesz dowiedzieć się, jak korzystać z programu? A może masz już podstawową wiedzę o Comarch DMS i chcesz dowiedzieć się więcej?

Sprawdź Szkolenia Comarch DMS!

Powrót do początku artykułu

## Szczegóły dokumentu

Na zakładce "Szczegóły dokumentu" znajdują się ustawienia:

[ChatERP] - przycisk dodany w wersji 2024.3.0; otwiera okno ChatERP (zob. Korzystanie z ChatERP w aplikacji desktop Comarch DMS).

Przekazanie dokumentu – parametr odpowiada za akcję wykonaną
po przekazaniu dokumentu do następnego etapu. Parametr może
przyjmować wartości:

- Pozostań na dokumencie po przekazaniu dokumentu do następnego etapu, dokument będzie nadal wyświetlany (użytkownik pozostanie na dokumencie po jego przekazaniu).
- Powrót na listę po przekazaniu dokumentu do następnego etapu operator zostanie przeniesiony na listę dokumentów; powrót na listę następuje zawsze, niezależnie od uprawnień operatora do następnego etapu.
- Przejdź do następnego dokumentu po przekazaniu dokumentu do następnego etapu operator zostanie automatycznie przeniesiony do następnego aktywnego dokumentu na liście. Jeśli:
  - użytkownik nie ma uprawnień do etapu, do którego przekazuje dokument, wtedy nastąpi automatyczne przejście do kolejnego dokumentu, do którego użytkownik ma uprawnienia;
  - użytkownik ma uprawnienia do etapu, do którego przekazuje dokument, wówczas pozostanie na

przekazywanym dokumencie;

- użytkownik nie posiada innych dokumentów, do których ma uprawnienia, wtedy pozostaje na przekazywanym dokumencie;
- użytkownik posiada inne dokumenty, do których ma uprawnienia, ale przekazał ostatni dokument ze swojej listy dokumentów, wówczas powinien pozostać na przekazywanym dokumencie

|     |                                                     | Comarch DMS 2025.0.0                                                                     | [90000] Administrator _ |
|-----|-----------------------------------------------------|------------------------------------------------------------------------------------------|-------------------------|
|     | Panel użytkownika                                   |                                                                                          |                         |
|     | LISTA DOKUMENTÓW SZCZEGÓŁY DOKUMENTU                | J KONFIGURACJA LOGI Z PRACY SYSTEMU                                                      |                         |
| ٥   |                                                     |                                                                                          |                         |
| ••• | Przekazanie dokumentu                               | ^                                                                                        | -                       |
|     | Po przekazaniu dokumentu                            | Powrót na listę 🗸                                                                        |                         |
| Acd | Tryb pełnoekranowy                                  | ^                                                                                        | -                       |
|     | Tryb pełnoekranowy                                  | Nie v                                                                                    |                         |
| B   | Prezentacja sekcji                                  | ^                                                                                        | -                       |
|     | Dla wszystkich typów obiegów:                       | Ostatnio ustawione 🗸                                                                     |                         |
| *   | Podpowiadanie etapów                                | <u>^</u>                                                                                 | -                       |
| +++ | Proponuj kolejny etap dokumentu:                    | Zrób wyjątek dla typu obiegu:                                                            |                         |
| +++ | Nie 🗸                                               | Ustaw                                                                                    |                         |
| *** | Powyższe ustawienie dotyczy wszystkich typów obiegu | Jeżeli zostanie ustawiony wyjątek dla wybranego typu obiegu, wtedy mechanizm podpowiadar |                         |
| 20  |                                                     |                                                                                          |                         |
| ₽   |                                                     |                                                                                          |                         |

Panel użytkownika w aplikacji desktop, zakładka Szczegóły dokumentu

Tryb pełnoekranowy – parametr odpowiada za domyślne wyświetlanie karty obiegu:

1. w trybie pełnoekranowym – karta obiegu oraz przekazanie dokumentu wyświetlane są na osobnych zakładkach (gdy wartość parametru zostanie ustawiona na "Tak") 2. w trybie standardowym – karta obiegu i przekazanie wyświetlane są w jednym oknie (gdy wartość parametru zostanie ustawiona na "Nie")

Prezentacja sekcji – parametr związany z sekcjami na karcie
obiegu. Przyjmuje wartości:

- Ostatnio ustawione sekcje na karcie obiegu wyświetlane są zgodnie z ostatnim ustawieniem dokonanym przez operatora na dokumencie danego typu.
- Zawsze rozwinięte sekcje na wszystkich dokumentach wyświetlanych przez operatora będą rozwinięte.
- Zawsze zwinięte sekcje na wszystkich dokumentach wyświetlanych przez operatora będą zwinięte.

Podpowiadanie etapów – parametr służący włączeniu/wyłączeniu mechanizmu podpowiadania najczęściej wybieranego etapu podczas przekazania dokumentu do kolejnego etapu. W części "Proponuj kolejny etap dokumentu" można wybrać opcje:

- Tak wówczas podpowiadanie kolejnych etapów zostanie włączone dla wszystkich typów obiegów w bazie
- Nie podpowiadanie etapów zostanie wyłączone dla wszystkich typów obiegów w bazie.

W zależności od wartości wskazanej w sekcji "Proponuj kolejny etap dokumentu", sekcja "Zrób wyjątek dla typu obiegu" będzie odpowiadać za włączenie lub wyłączenie podpowiadania etapów we wskazanych typach obiegu:

1. Jeżeli w sekcji "Proponuj kolejny etap dokumenty" ustawiono

"Tak", wówczas dla typów obiegów wskazanych w sekcji "Zrób wyjątek dla typu obiegu" proponowanie etapów będzie wyłączone.

2. Jeżeli w sekcji "Proponuj kolejny etap dokumenty" ustawiono "Nie", wówczas dla typów obiegów wskazanych w sekcji "Zrób wyjątek dla typu obiegu" proponowanie etapów będzie włączone.

Więcej informacji o funkcjonalności podpowiadania etapów domyślnych znajduje się w artykule <u>Automatyczne podpowiadanie</u> <u>etapów domyślnych.</u>

Rozpoczynasz pracę z Comarch DMS i chcesz dowiedzieć się, jak korzystać z programu? A może masz już podstawową wiedzę o Comarch DMS i chcesz dowiedzieć się więcej?

<u>Sprawdź Szkolenia Comarch DMS!</u>

Powrót do początku artykułu

# Ukrywanie i odkrywanie kolumn na liście dokumentów

Ukrywanie i odkrywanie kolumn możliwe jest tylko na liście dokumentów w widoku wybranego typu obiegu. Po kliknięciu w ikonę aplikacja ukrywa kolumny:

- Nazwa obiegu,
- •Nazwa etapu,

- Data przekazania,
- Status,
- ▪Etap,
- Czas na realizację zadania,
- Zostanie przekazany,
- Przekaż.

Na liście dokumentów pozostają kolumny Numer i kolumny użytkownika, dla których zaznaczony jest parametr "Pokaż na liście" we właściwościach kontrolki na definicji typu obiegu. Ustawienie jest zapamiętywane i lista jest prezentowana w tym widoku do momentu "odkrycia" kolumn.

| Kontrolki                              |              |          |    |
|----------------------------------------|--------------|----------|----|
| Szukaj                                 | ×            |          |    |
| « ZAKŁADKA 1                           |              |          | >> |
| Karta obiegu                           |              | <u>^</u> |    |
| [Data i godzina] Data                  |              |          |    |
| Data i godzina                         |              |          |    |
|                                        |              |          |    |
| Nazwa wyświetlana                      | Data         |          |    |
| Nazwa (identyfikator)                  | Data         |          |    |
| Prezentuj na całej szerokości          |              |          |    |
| Ustaw kontrolkę na początku<br>wiersza |              |          |    |
| Czas                                   | Nie          | ~        |    |
| Pokaż na liście                        | $\checkmark$ |          |    |
| Inicjowanie wartości                   |              |          |    |
| Inicjowanie                            | Brak         | ~        |    |
| Zmiana wartości (Obserwator)           | )            |          |    |

Parametr "Pokaż na liście" na właściwościach kontrolki

| <ul> <li>Przykład</li> </ul> | NUMER        | NAZWA               |
|------------------------------|--------------|---------------------|
|                              | PR/11/6/2022 |                     |
| stkie                        | PR/9/6/2022  | Dane zanonimizowane |
| Wszys                        | PR/8/6/2022  |                     |
|                              | PR/7/6/2022  |                     |
|                              | PR/6/6/2022  |                     |
|                              | PR/5/6/2022  | Zamówienie 1        |
|                              | PR/4/6/2022  | Zamówienie 1        |
|                              |              |                     |

Lista dokumentów – ukryte podstawowe kolumny listy dokumentów

Rozpoczynasz pracę z Comarch DMS i chcesz dowiedzieć się, jak korzystać z programu? A może masz już podstawową wiedzę o Comarch DMS i chcesz dowiedzieć się więcej?

Sprawdź Szkolenia Comarch DMS!

Powrót do początku artykułu

## Konfiguracja

Na zakładce "Konfiguracja" dla administratora dostępna jest opcja "Włącz komunikat przy zapisie definicji typu obiegu".

|             | Comarch DMS 2024.3.0                                                   | Administrator $=$ $\square$ $\times$ |
|-------------|------------------------------------------------------------------------|--------------------------------------|
|             | Panel użytkownika                                                      | (**)                                 |
|             | LISTA DOKUMENTÓW SZCZEGÓŁY DOKUMENTU KONFIGURACJA LOGI Z PRACY SYSTEMU |                                      |
| đ           |                                                                        |                                      |
| •••         | Ogólne                                                                 | <u> </u>                             |
| ≞           | Włącz komunikat przy zapisie definicji typu obiegu Nie 🗸               |                                      |
|             | Po uruchomieniu systemu wyświetlaj Stronę startową 🗸                   |                                      |
| <b>*</b> ** | Logowanie dwuetapowe                                                   | $\sim$                               |
| 2           |                                                                        |                                      |
| ۵           |                                                                        |                                      |
| ai          |                                                                        |                                      |
| *           |                                                                        |                                      |
| <b>†</b>    |                                                                        |                                      |
|             |                                                                        |                                      |
| 20          |                                                                        |                                      |

Panel użytkownika, zakładka Konfiguracja, parametr "Po uruchomieniu systemu wyświetlaj" ustawiony na domyślną wartość "Stronę startową"

Jeżeli użytkownik wybierze w parametrze wartość "Tak", to podczas próby opuszczenia definicji typu obiegu, bez uprzedniego zapisania zmian, zostanie wyświetlony komunikat:

|                                                                                                    |     |        | × |
|----------------------------------------------------------------------------------------------------|-----|--------|---|
| Czy zapisać zmiar                                                                                                    | ny? |        |   |
|                                                                                                    |     |        |   |
| Tak                                                                                                    | Nie | Anuluj |   |
| Terrer and the second second sec |     |        |   |

Komunikat wyświetlany podczas próby opuszczenia definicji obiegu dokumentów

Jeżeli wartość parametru będzie ustawiona na "Nie" komunikat nie będzie wyświetlany, co może skutkować utratą wprowadzonych zmian.

W wersji 2023.0.0 w zakładce *Konfiguracja* dodano parametr *Po uruchomieniu systemu wyświetlaj*, który określa, które okno powinno zostać wyświetlone po starcie Comarch DMS. Użytkownik może wybrać jedną z dwóch opcji:

- Listę dokumentów wówczas po uruchomieniu aplikacji desktop Comarch DMS wyświetlana jest lista dokumentów, tak jak do tej pory
- Stronę startową wtedy po uruchomieniu aplikacji desktop Comarch DMS wyświetlona zostaje strona startowa; jest to wartość domyślna parametru (zob. Strona startowa)

Parametr *Po uruchomieniu systemu wyświetlaj* jest widoczny dla wszystkich użytkowników.

|             | Comarch DMS 2024.3.0                                                   | Administrator $= \square \times$ |
|-------------|------------------------------------------------------------------------|----------------------------------|
|             | Panel użytkownika                                                      |                                  |
|             | LISTA DOKUMENTÓW SZCZEGÓŁY DOKUMENTU KONFIGURACJA LOGI Z PRACY SYSTEMU |                                  |
| ٥           |                                                                        |                                  |
| •••         | Ogólne                                                                 | ~                                |
|             | Włącz komunikat przy zapisie definicji typu obiegu Nie 🗸               |                                  |
| [c]         | Po uruchomieniu systemu wyświetlaj Listę dokumentów 🗸                  |                                  |
| <i>1</i> 24 | Logowanie dwuetapowe                                                   | $\checkmark$                     |
| 2           |                                                                        |                                  |
| ٢           |                                                                        |                                  |
| m           |                                                                        |                                  |
| *           |                                                                        |                                  |
| 1           |                                                                        |                                  |
|             |                                                                        |                                  |
| 20          |                                                                        |                                  |

Panel użytkownika, zakładka "Konfiguracja", parametr "Po uruchomieniu systemu wyświetlaj" ustawiony na wartość "Listę dokumentów"

|    | Comarch DMS 2024.3.0                                                   | AnnaMaj 🗕 🗉 |
|----|------------------------------------------------------------------------|-------------|
|    | Panel użytkownika                                                      |             |
| Ņ  | LISTA DOKUMENTÓW SZCZEGÓŁY DOKUMENTU KONFIGURACJA LOGI Z PRACY SYSTEMU |             |
| ]] |                                                                        |             |
| •  | Ogólne                                                                 | ^           |
|    | Po uruchomieniu systemu wyświetłaj Stronę startową 🗸                   |             |
| 0  | Logowanie dwuetapowe                                                   | ^           |
|    |                                                                        |             |

Panel użytkownika, zakładka Konfiguracja wyświetlany użytkownikowi bez uprawnień administratora

Jeżeli Comarch DMS współpracuje z **Comarch ERP Altum**, wówczas na zakładce "Konfiguracja" dostępny jest parametr *Uruchom Comarch ERP Altum w tle* – parametr odpowiadający za to czy Comarch ERP Altum będzie uruchamiany w tle podczas włączania Comarch DMS, czy podczas pierwszego wywołania okien Altum (Lista artykułów, kontrahentów, dokumentów) z poziomu Comarch DMS:

- TAK oznacza, że system Comarch ERP Altum zostanie uruchomiony w tle podczas uruchamiania Comarch DMS;
- NIE oznacza, że system Comarch ERP Altum zostanie uruchomiony w tle podczas pierwszego wywołania okien Altum (Lista artykułów, kontrahentów, dokumentów) z poziomu Comarch DMS.

#### Wskazówka

W celu skrócenia czasu podnoszenia formatek Comarch ERP Altum z poziomu Comarch DMS zalecane jest korzystanie z ustawienia 'TAK' w parametrze 'Uruchom Comarch ERP Altum w tle'.

|     |                                                                                        | Comarch DMS 2024.3.0                                  | [Firma M] admin 💶 🗆 🗙 |
|-----|----------------------------------------------------------------------------------------|-------------------------------------------------------|-----------------------|
|     | Panel użytkownika                                                                      |                                                       |                       |
|     | LISTA DOKUMENTÓW SZCZEGÓŁY DOKUMENTU                                                   | ONFIGURACIA LOGI Z PRACY SYSTEMU                      |                       |
| đ   |                                                                                        |                                                       |                       |
| ••• | Ogólne                                                                                 |                                                       | ^                     |
|     | Uruchom Comarch ERP Altum w tle                                                        | k v                                                   |                       |
| -   | Włącz komunikat przy zapisie definicji typu obiegu 🛛 N                                 | e •                                                   |                       |
| 2   | Po uruchomieniu systemu wyświetlaj S                                                   | ronę startową 🗸                                       |                       |
| Ö   | Logowanie dwuetapowe                                                                   |                                                       | ^                     |
|     | Używaj aplikacji Google Authenticator, aby generować koo<br>Włącz logowanie dwuetapowe | y weryfikacyjne w celu lepszego zabezpieczenia konta. |                       |
| 20  |                                                                                        |                                                       |                       |
| ŀ   |                                                                                        |                                                       |                       |

Panel użytkownika, widok administratora, zakładka "Konfiguracja" z parametrem 'Uruchom Comarch ERP Altum w tle'

W wersji 2024.3.0 w ramach zakładki [Panel użytkownika] dodano sekcję "Logowanie dwuetapowe". W ramach tej sekcji operator może dobrowolnie włączyć lub wyłączyć logowanie dwuetapowe do Comarch DMS.

Aby włączyć logowanie dwuetapowe należy w ramach sekcji "Logowanie dwuetapowe" kliknąć w link Włącz logowanie dwuetapowe

[Włącz logowanie dwuetapowe]. Wówczas zostaje otwarte okno "Włącz logowanie dwuetapowe".

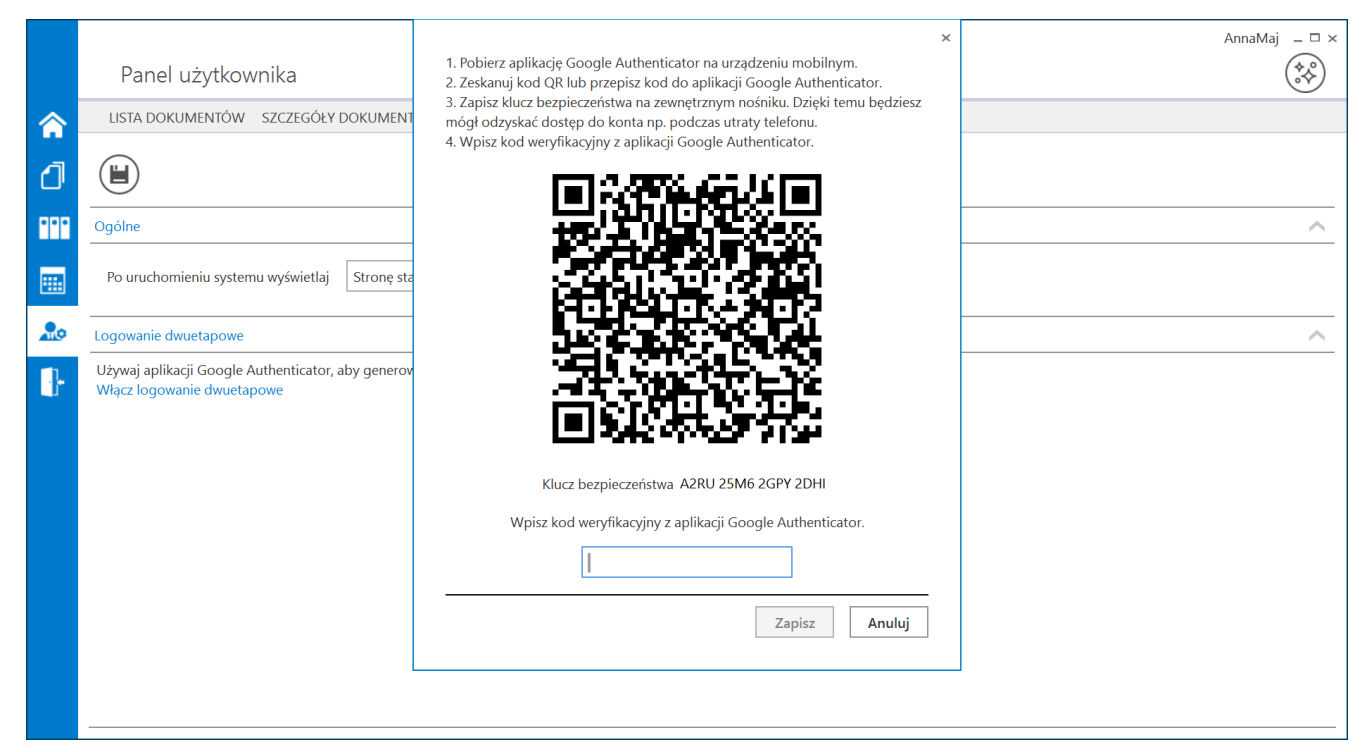

Panel użytkownika, zakładka "Konfiguracja" z oknem "Włącz logowanie dwuetapowe"

Następnie operator musi kolejno wykonać następujące czynności:

Pobrać aplikację Google Authenticator na urządzeniu mobilnym

2. Otworzyć aplikację Google Authenticator

3. W aplikacji Google Authenticator kliknąć w przycisk "Dodaj kod"

4. Wybrać jedną z następujących możliwych ścieżek postępowania:

 kliknąć w opcję "Zeskanuj kod QR" w aplikacji Google Authenticator i zeskanować kod QR widoczny w oknie "Włącz logowanie dwuetapowe" w aplikacji Comarch DMS  kliknąć w opcję "Wpisz klucz konfiguracyjny" w aplikacji Google Authenticator, a następnie w polu "Nazwa konta" wprowadzić nazwę, pod jaką będzie widoczne konto w aplikacji Google Authenticator, a w polu "Twój klucz bezpieczeństwa" wpisać 16cyfrowy kod dostępny w ramach pola "Klucz bezpieczeństwa" w oknie "Włącz logowanie dwuetapowe" w Comarch DMS. Po wprowadzeniu wartości należy nacisnąć przycisk "Dodaj" w aplikacji Google Authenticator

5. Zapisać kod z pola "Klucz bezpieczeństwa" na nośniku zewnętrznym – umożliwi to dostęp do konta w przypadku utraty lub usterki urządzenia mobilnego

6. W polu "Wpisz kod weryfikacyjny z aplikacji Google Authenticator" dostępnym w oknie "Włącz logowanie dwuetapowe" w Comarch DMS wpisać 6-cyfrowy kod weryfikacyjny wyświetlany w aplikacji Google Authenticator, zanim upłynie jego ważność, oznaczona zanikającym niebieskim kołem (kod jest ważny 60 sekund) – jeśli dany kod wygasł, w Comarch DMS należy wpisać kolejny wygenerowany kod

7. Kliknąć przycisk

przycisk Zapisz

Kiedy operator zeskanuje kod albo wprowadzi klucz bezpieczeństwa w aplikacji Google Authenticator, urządzenie mobilne zostanie połączone z serwerem DMS. Następnie Google Authenticator działa bez konieczności podłączenia do internetu na podstawie czasu – należy jedynie co pewien czas umożliwiać aplikacji połączenie z internetem, aby została dokonana synchronizacja zegara.

[Zapisz].

Po wprowadzeniu prawidłowego kodu weryfikacyjnego i

Zapisz

naciśnięciu przycisku

[Zapisz] okno "Włącz

logowanie dwuetapowe" zostaje zamknięte, logowanie dwuetapowe zostaje włączone, a link dostępny w sekcji "Logowanie dwuetapowe" w zakładce "Konfiguracja" zmienia się na link

Wyłącz logowanie dwuetapowe [Wyłącz logowanie dwuetapowe].

|     | Comarch DMS 2024.3.0                                                                                                    | AnnaMaj 💶 🗆 🗙 |
|-----|----------------------------------------------------------------------------------------------------|---------------|
|     | Panel użytkownika                                                                                                    | (**)<br>•*    |
|     | LISTA DOKUMENTÓW SZCZEGÓŁY DOKUMENTU KONFIGURACJA LOGI Z PRACY SYSTEMU                                                                       |               |
| đ   |                                                                                                    |               |
| ••• | Ogólne                                                                                                    | ~             |
|     | Po uruchomieniu systemu wyświetlaj Stronę startową 🗸                                                                                         |               |
| 20  | Logowanie dwuetapowe                                                                                                    | ~             |
| ŀ   | Używaj aplikacji Google Authenticator, aby generować kody weryfikacyjne w celu lepszego zabezpieczenia konta.<br>Wyłącz logowanie dwuetapowe |               |
|     |                                                                                                    |               |

Panel użytkownika, zakładka "Konfiguracja", sekcja "Logowanie dwuetapowe" – widok po włączeniu logowania dwuetapowego dla operatora

Aby wyłączyć logowanie dwuetapowe dla danego operatora, należy

przejść na zakładkę **[Panel użytkownika]**, a później do zakładki "Konfiguracja" w aplikacji desktop Comarch DMS. Następnie należy w ramach sekcji "Logowanie dwuetapowe" kliknąć w link <sup>Wyłącz logowanie dwuetapowe</sup> [Wyłącz logowanie

```
dwuetapowe].
```

|     | Comarch DMS 2024.3.0                                                                                                    | AnnaMaj _ □ × |
|-----|----------------------------------------------------------------------------------------------------|---------------|
|     | Panel użytkownika                                                                                                    | **            |
|     | LISTA DOKUMENTÓW SZCZEGÓŁY DOKUMENTU KONFIGURACJA LOGI Z PRACY SYSTEMU                                                                       |               |
| đ   |                                                                                                    |               |
| ••• | Ogólne                                                                                                    | ^             |
|     | Po uruchomieniu systemu wyświetlaj Stronę startową 🗸                                                                                         |               |
| 20  | Logowanie dwuetapowe                                                                                                    | ^             |
| ŀ   | Używaj aplikacji Google Authenticator, aby generować kody weryfikacyjne w celu lepszego zabezpieczenia konta.<br>Wyłącz logowanie dwuetapowe |               |
|     |                                                                                                    |               |

Panel użytkownika, zakładka "Konfiguracja", sekcja "Logowanie dwuetapowe" – widok z linkiem "Wyłącz logowanie dwuetapowe"

Po kliknięciu w link Wyłącz logowanie dwuetapowe [Wyłącz logowanie dwuetapowe] zostaje otwarte okno "Wyłącz logowanie dwuetapowe".

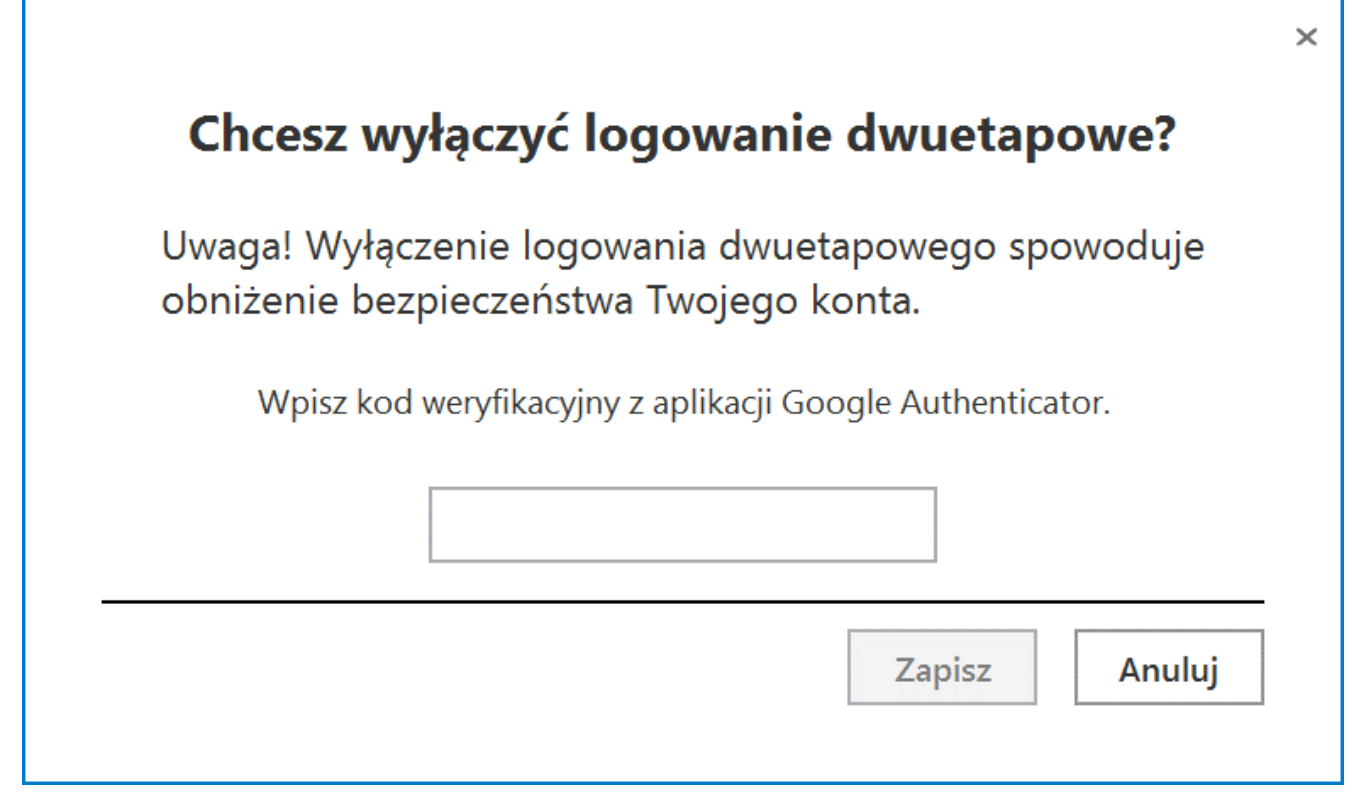

Okno "Wyłącz logowanie dwuetapowe"

Następnie w polu "Wpisz kod weryfikacyjny z aplikacji Google Authenticator" dostępnym w oknie "Wyłącz logowanie dwuetapowe" w Comarch DMS wpisać 6-cyfrowy kod weryfikacyjny wyświetlany w aplikacji Google Authenticator, zanim upłynie jego ważność, oznaczona zanikającym niebieskim kołem (kod jest ważny 60 sekund) – jeśli dany kod wygasł, w Comarch DMS należy wpisać kolejny wygenerowany kod. Później operator powinien kliknąć

Zapisz

przycisk

[Zapisz].

|         |                                     |                             | ×                  |
|---------|-------------------------------------|-----------------------------|--------------------|
|         | Chcesz wyłą                         | czyć logowanie (            | dwuetapowe?        |
|         | Uwaga! Wyłączer<br>obniżenie bezpie | powego spowoduje<br>nta.    |                    |
|         | Wpisz kod wer                       | yfikacyjny z aplikacji Goog | gle Authenticator. |
|         | 1                                   | 79 266                      |                    |
|         |                                     | [                           | Zapisz Anuluj      |
| 0 k n o | "Wyłącz                             | logowanie                   | dwuetapowe"        |

wprowadzanie kodu w polu "Wpisz kod weryfikacyjny z aplikacji Google Authenticator"

Po wprowadzeniu prawidłowego kodu weryfikacyjnego i

Zapisz

naciśnięciu przycisku **[Zapisz]** okno "Wyłącz logowanie dwuetapowe" zostaje zamknięte, logowanie dwuetapowe zostaje wyłączone, a link dostępny w sekcji "Logowanie dwuetapowe" w zakładce "Konfiguracja" zmienia się na

Włącz logowanie dwuetapowe

[Włącz logowanie dwuetapowe].

|     | Comarch DMS 2024.3.0                                                                                                    | AnnaMaj _ □ × |
|-----|----------------------------------------------------------------------------------------------------|---------------|
|     | Panel użytkownika                                                                                                    |               |
|     | LISTA DOKUMENTÓW SZCZEGÓŁY DOKUMENTU KONFIGURACJA LOGI Z PRACY SYSTEMU                                                                      |               |
| đ   |                                                                                                    |               |
| ••• | Ogólne                                                                                                    | ~             |
|     | Po uruchomieniu systemu wyświetlaj Stronę startową 🗸                                                                                        |               |
| 20  | Logowanie dwuetapowe                                                                                                    | ^             |
|     | Używaj aplikacji Google Authenticator, aby generować kody weryfikacyjne w celu lepszego zabezpieczenia konta.<br>Włącz logowanie dwuetapowe |               |

Panel użytkownika, zakładka "Konfiguracja", sekcja "Logowanie dwuetapowe" – widok po wyłączeniu logowania dwuetapowego dla operatora

Rozpoczynasz pracę z Comarch DMS i chcesz dowiedzieć się, jak korzystać z programu? A może masz już podstawową wiedzę o Comarch DMS i chcesz dowiedzieć się więcej?

Sprawdź Szkolenia Comarch DMS!

Powrót do początku artykułu

# Logi z pracy systemu

W wersji 2024.2.1 w aplikacji desktop Comarch DMS w ramach zakładki [Panel użytkownika] została dodana zakładka "Logi z pracy systemu", widoczna zarówno dla administratora, jak i dla użytkownika bez takich uprawnień.

W wersji 2025.0.0 dodano opisy na zakładkach dotyczących zarządzania logami systemowymi.

W zakładce możliwe jest zarządzanie logami systemowymi z obszaru pracy w aplikacji desktop Comarch DMS.

W ramach zakładki "Logi z pracy systemu" dostępne są 1 lub 2 sekcje, w zależności od uprawnień operatora:

- Logi ogólne sekcja, w ramach której operator może zarządzać logami systemowymi z obszaru pracy w aplikacji desktop Comarch DMS;
- Logi z obszaru robotyzacji sekcja widoczna tylko w przypadku, gdy na karcie danego operatora na zakładce

[Struktura organizacyjna] przyznano uprawnienie "Konfiguracja automatycznego trybu pracy"; w ramach sekcji operator może zarządzać logami z zakresu Automatycznego trybu pracy (z wykonywania skryptów w języku C# z konfiguracji automatycznego trybu pracy).

Od wersji 2025.0.0 w ramach widoku ogólnego zakładki "Logi z pracy systemu", dostępnego po kliknięciu w nazwę zakładki, widoczny jest następujący opis: W zakładce możliwe jest zarządzanie logami systemowymi z obszaru pracy w aplikacji desktop Comarch DMS zapisywanymi lokalnie. W ramach zakładki "Logi systemowe" w Ustawienia możliwe jest zarządzanie logami zapisywanymi na serwerze IIS.

|              | Comarch DMS 2025.0.0 Administrator                                                                                                    | _ @ ×  |
|--------------|----------------------------------------------------------------------------------------------------|--------|
|              | Panel użytkownika                                                                                                    |        |
| â            | LISTA DOKUMENTÓW SZCZEGÓŁY DOKUMENTU KONFIGURACJA LOGI Z PRACY SYSTEMU                                                                                                    |        |
| ٥            | Logi ogólne                                                                                                    | $\vee$ |
| •••          | W zakładce możliwe jest zarządzanie logami systemowymi z obszaru pracy w aplikacji desktop Comarch DMS zapisywanymi lokalnie. W ramach zakładki "Logi systemowe" w Ustawienia możliwe jest<br>zarządzanie logami zapisywanymi na serwerze IIS. |        |
|              |                                                                                                    |        |
|              |                                                                                                    |        |
| <b>**</b> *  |                                                                                                    |        |
| ₫            |                                                                                                    |        |
| $\mathbf{a}$ |                                                                                                    |        |
| ณ์           |                                                                                                    |        |
| *            |                                                                                                    |        |
|              |                                                                                                    |        |
| 20           |                                                                                                    |        |
| ł            |                                                                                                    |        |

Widok zakładki "Logi z pracy systemu" dla operatora, któremu nie przyznano uprawnienia "Konfiguracja automatycznego trybu pracy"

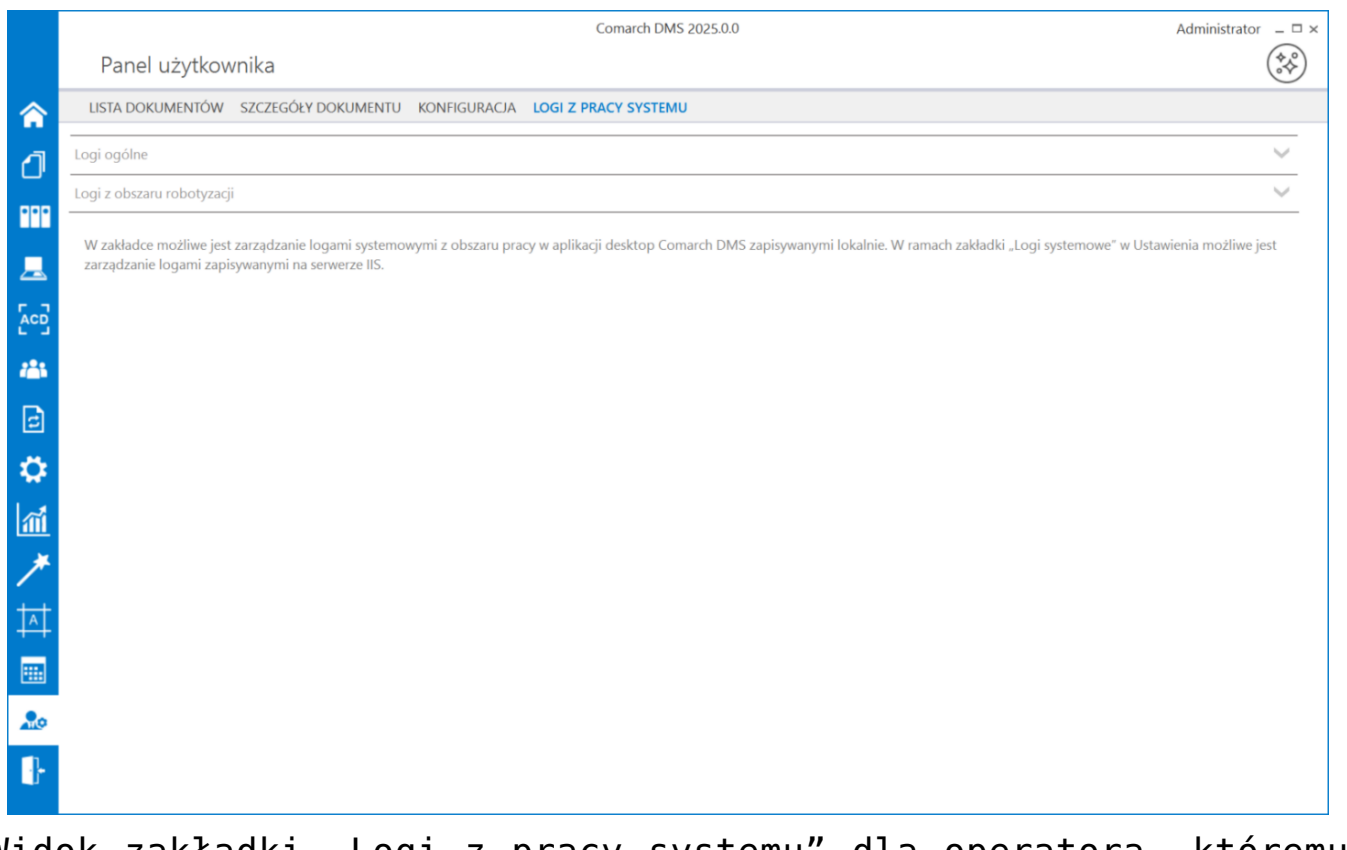

Widok zakładki "Logi z pracy systemu" dla operatora, któremu przyznano uprawnienie "Konfiguracja automatycznego trybu pracy"

Po dokonaniu zmian w ramach zakładki przy próbie przejścia do innej zakładki wyświetlany jest następujący komunikat:

| Czy zapisać zm              | iany?         |                | ×               |
|-----------------------------|---------------|----------------|-----------------|
| Tak                         | Nie           | An             | uluj            |
| ∟<br>Komunikat<br>dokonaniu | wyśw<br>zmian | vietla<br>przy | ny po<br>próbie |

#### opuszczenia zakładki

Aby wprowadzone zmiany zostały zapisane, należy wybrać przycisk "Tak".

## Sekcja Logi ogólne

Od wersji 2025.0.0 w ramach widoku sekcji "Logi ogólne" widoczny jest następujący opis: W tej sekcji możliwe jest zarządzanie logami związanymi z pracą aplikacji desktop Comarch DMS (DMS.exe) oraz z pracy generatora dokumentów do Optima ERP, jeżeli została skonfigurowana taka funkcjonalność.

|            |                                | Comarch DMS 2025.0.0                                                                                                    | Administrator $\_$ $\Box$ $\times$ |
|------------|--------------------------------|----------------------------------------------------------------------------------------------------|------------------------------------|
|            | Panel użyt                     | kownika                                                                                                    |                                    |
| â          | LISTA DOKUMENT                 | ÓW SZCZEGÓŁY DOKUMENTU KONFIGURACJA LOGI Z PRACY SYSTEMU                                                                                                    |                                    |
| đ          | Logi ogólne                    |                                                                                                    | <u> </u>                           |
|            | W tej sekcji m<br>skonfigurowa | ożliwe jest zarządzanie logami związanymi z pracą aplikacji desktop Comarch DMS (DMS.exe) oraz z pracy generatora dokumentów do Optima ERP, jeżeli została<br>na taka funkcjonalność. |                                    |
| <u>_</u>   |                                | Zarządzanie logami z poziomu aplikacji 🗸 Włącz zapisywanie logów Nie 👻 Rozmiar pliku z logami: 0 MB                                                                                   | (i) (i)                            |
|            | Podgląd logów                  |                                                                                                    |                                    |
| 125        |                                |                                                                                                    |                                    |
| e          |                                |                                                                                                    |                                    |
| ۵          |                                |                                                                                                    |                                    |
| <b>a</b> i |                                |                                                                                                    |                                    |
| *          |                                |                                                                                                    |                                    |
| 14         |                                |                                                                                                    |                                    |
|            |                                |                                                                                                    |                                    |
| 20         |                                |                                                                                                    |                                    |
| -          |                                |                                                                                                    |                                    |
|            |                                |                                                                                                    |                                    |

Widok sekcji "Logi ogólne" przed dokonaniem zmian

W ramach pierwszego pola od lewej strony sekcji należy wybrać jedną z dwóch opcji:

- Zarządzanie logami z poziomu aplikacji wartość domyślna; jeśli operator wybierze tę opcję, wówczas będzie mógł:
  - wybrać opcję w polu "Włącz zapisywanie logów",
  - zobaczyć zapisane logi w polu "Podgląd logów" i odświeżyć to pole,
  - zapisać plik z logami,
  - usunąć plik z logami;
- Zarządzanie poprzez konfigurację pliku NLog.config jeśli operator wybierze tę opcję, wówczas zostanie wyłączona opcja edycji wszystkich innych pól w sekcji, ikony również będą nieaktywne. Po wyborze tej opcji operator:
  - nie może wybrać opcji w polu "Włącz zapisywanie logów",
  - nie może zobaczyć zapisanych logów w polu "Podgląd logów" i odświeżać tego pola,
  - nie może zapisać pliku z logami z poziomu aplikacji,
  - nie może usunąć pliku z logami z poziomu aplikacji

Uwaga

Lokalizacja plików Nlog.config, jeśli wybrano opcję "Zarządzanie poprzez konfigurację pliku Nlog.config": C:\[folder z aplikacją desktop].

Uwaga

Dla Comarch DMS, który pracuje w chmurze, dostępne jest wyłącznie zarządzanie logami z poziomu aplikacji

|            |                                | Comarch DMS 2025.0.0                                                                                                    | [Firma KSI] ADMIN 🗕 🖻 🗙 |
|------------|--------------------------------|----------------------------------------------------------------------------------------------------|-------------------------|
|            | Panel użytl                    | kownika                                                                                                    | (**)                    |
|            | LISTA DOKUMENT                 | ów szczegóły dokumentu konfiguracja logi z pracy systemu                                                                                                    |                         |
| ก          | Logi ogólne                    |                                                                                                    | <u>^</u>                |
|            | W tej sekcji m<br>skonfigurowa | ożliwe jest zarządzanie logami związanymi z pracą aplikacji desktop Comarch DMS (DMS.exe) oraz z pracy generatora dokumentów do Optima ERP, jeżeli z<br>na taka funkcjonalność. | ostała                  |
|            |                                | Zarządzanie poprzez konfigurację pliku NLog.config 🗸 Włącz zapisywanie logów Nie 👻 Rozmiar pliku z logami: 0 MB                                                                 |                         |
| с з<br>#   | Podgląd logów                  |                                                                                                    |                         |
|            |                                |                                                                                                    |                         |
| ₽<br>*     |                                |                                                                                                    | <b>!</b>                |
| <b>*</b>   |                                |                                                                                                    |                         |
|            |                                |                                                                                                    |                         |
| <b>2</b> 0 |                                |                                                                                                    |                         |
| j.         |                                |                                                                                                    |                         |

Widok sekcji "Logi ogólne" po wyborze opcji "Zarządzanie poprzez konfigurację pliku NLog.config"

Jeżeli operator wybrał opcję "Zarządzanie logami z poziomu aplikacji", wówczas powinien kliknąć w pole "Włącz zapisywanie logów". W ramach tego pola dostępne są 2 opcje:

- Tak wybranie tej opcji powoduje włączenie zapisywania logów;
- Nie wartość domyślna; jeśli wybrano tę opcję, wówczas logi nie są rejestrowane.

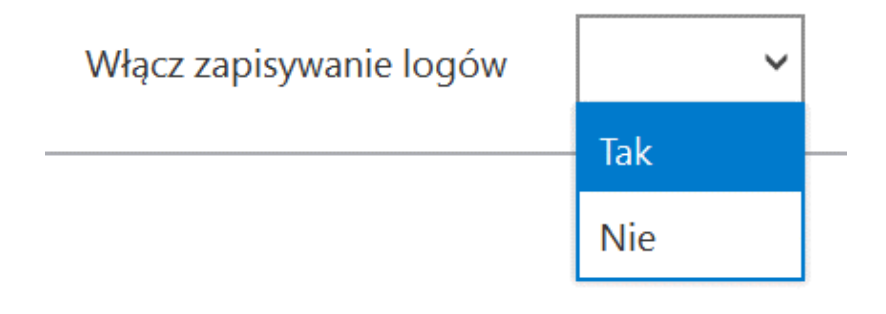

Włączanie zapisywania logów w sekcji "Logi ogólne"

Jeśli operator wybrał opcję "Tak" w ramach pola "Włącz zapisywanie logów", wyświetlony zostaje komunikat "Włączono zapisywanie logów", a logi z pracy systemu będą zapisywane w określonej lokalizacji (domyślnie jako *dms-desktop-general.log* w folderze *temp* na dysku lokalnym, np. C:\temp; od wersji 2024.3.1 jako *dms-general.log.txt* w katalogu *AppData* użytkownika/bieżącej puli, np. C:\Users\Jan.Kowalski\AppData\Roaming\.ComarchDMS).

|                             | ×  |  |
|-----------------------------|----|--|
| Włączono zapisywanie logów. |    |  |
|                             |    |  |
|                             | OK |  |

Komunikat wyświetlany, jeśli w polu "Włącz zapisywanie logów" wybrano opcję "Tak"

Jeśli operator wybrał opcję "Nie" w ramach pola "Włącz

zapisywanie logów", wyświetlony zostaje komunikat "Wyłączono zapisywanie logów", a zapisywanie logów z pracy systemu zostało wyłączone.

|                              |    | × |
|------------------------------|----|---|
| Wyłączono zapisywanie logów. |    |   |
|                              |    |   |
|                              | ОК |   |
|                              |    |   |

Komunikat wyświetlany, jeśli w polu "Włącz zapisywanie logów" wybrano opcję "Nie"

Rozmiar pliku z logami: W ramach pola widoczna jest informacja, ile megabajtów (MB) zajmuje plik z logami na dysku.

W centralnym miejscu sekcji znajduje się pole "Podgląd logów" – w ramach tego pola operator może zobaczyć zawartość pliku z logami, jeżeli spełniono poniższe warunki:

- W polu "Włącz zapisywanie logów" wybrano wartość "Tak"
- Utworzono plik z logami
- Plik z logami ma zarejestrowane logi

Oprócz podglądu logów operator może zaznaczyć część lub całość zawartości pola, a następnie skopiować ją albo usunąć.

### Uwaga Edycja lub usunięcie zawartości pola "Podgląd logów" nie wpływa na zawartość pliku z logami.

|                     |                               | Comarch DMS 2025.0.0                                                                                                    | [Firma KSI] ADMIN 💷 🖻 🗙 |
|---------------------|-------------------------------|----------------------------------------------------------------------------------------------------|-------------------------|
|                     | Panel uży                     | tkownika                                                                                                    |                         |
|                     | LISTA DOKUMEN                 | TÓW SZCZEGÓŁY DOKUMENTU KONFIGURACJA LOGI Z PRACY SYSTEMU                                                                                                    |                         |
| ി                   | Logi ogólne                   |                                                                                                    | ^                       |
| •••                 | W tej sekcji i<br>skonfigurow | nożliwe jest zarządzanie logami związanymi z pracą aplikacji desktop Comarch DMS (DMS.exe) oraz z pracy generatora dokumentów do Optima ERP, jeżeli z<br>ana taka funkcjonalność.                                                                                                    | ostała                  |
|                     |                               | Zarządzanie logami z poziomu aplikacji 🗸 Włącz zapisywanie logów Tak 🗸 Rozmiar pliku z logami: 1,31 MB                                                                                                    |                         |
| [ACD]<br>***<br>[2] | Podgląd logów                 | 2025-01-03 15:51:18:4074   DocumentWorkflow.Desktop.WorkflowDetailsViewModel   Trace   OnInitialize start  <br>2025-01-03 15:51:18:7345   DocumentWorkflow.Desktop.WorkflowDetailsViewModel   Trace   OnInitialize end  <br>2025-01-03 15:51:56:0955   DocumentWorkflow.Desktop.WorkflowDetailsViewModel   Trace   Save 1  <br>2025-01-03 15:51:56:0955   DocumentWorkflow.Desktop.WorkflowDetailsViewModel   Trace   Save 1.1  <br>2025-01-03 15:51:56:1035   DocumentWorkflow.Desktop.WorkflowDetailsViewModel   Trace   Save 1.1 |                         |
| ≎<br>*              |                               | 2025-01-03 15:51:56.1035   DocumentWorkflow.Desktop.WorkflowDetailsViewModel   Trace   Save 1.2  <br>2025-01-03 15:51:56.1035   DocumentWorkflow.Desktop.WorkflowDetailsViewModel   Trace   Save 1.2  <br>2025-01-03 15:51:56.1225   DocumentWorkflow.Desktop.WorkflowDetailsViewModel   Trace   Save 1.4  <br>2025-01-03 15:51:56.1225   DocumentWorkflow.Desktop.WorkflowDetailsViewModel   Trace   Save 1.4                                                                                                    |                         |
| <b>*</b>            |                               | 2025-01-03 15:51:56.1225   DocumentWorkflow.Desktop.WorkflowDetailSViewModel   Trace   Save 2  <br>2025-01-03 15:51:56.1375   DocumentWorkflow.Desktop.WorkflowDetailSViewModel   Trace   Save 3  <br>2025-01-03 15:51:56.1375   DocumentWorkflow.Desktop.WorkflowDetailSViewModel   Trace   Save 4  <br>2025-01-03 15:51:56.1375   DocumentWorkflow.Desktop.WorkflowDetailSViewModel   Trace   Save 5                                                                                                    |                         |
|                     |                               | 2025-01-03 15:51:56.1640   DocumentWorkflow.Desktop.WorkflowDetailsViewModel   Trace   Save 6  <br>2025-01-03 15:51:56.1700   DocumentWorkflow.Desktop.WorkflowDetailsViewModel   Trace   Save 7  <br>2025-01-03 15:51:56.1700   DocumentWorkflow.Desktop.WorkflowDetailsViewModel   Trace   Save 8  <br>2025-01-03 15:51:56.1700   DocumentWorkflow.Desktop.WorkflowDetailsViewModel   Trace   Save 9  <br>2025-01-03 15:51:55.2000   DocumentWorkflow.Desktop.WorkflowDetailsViewModel   Trace   Save 10                          |                         |
| •                   |                               | 2025-01-03 15:51:56.2600   DocumentWorkflow.Desktop.WorkflowDetailsViewModel   Trace   Save 11   2025-01-03 15:51:56.2600   DocumentWorkflow.Desktop.WorkflowDetailsViewModel   Trace   Save 12   2025-01-03 15:51:57.3107   DocumentWorkflow.Desktop.WorkflowDetailsViewModel   Trace   Save 13                                                                                                    |                         |

Sekcja "Logi ogólne" z zawartością pliku z logami widoczną w polu "Podgląd logów"

Nad polem "Podgląd logów" dostępne są następujące ikony:

**[Odśwież]** – kliknięcie w tę ikonę powoduje ponowne pobranie danych z pliku z logami, a następnie wyświetlenie ich w polu "Podgląd logów"

[Eksportuj] – po kliknięciu w tę ikonę zostaje otwarte okno systemowe, w ramach którego należy wybrać miejsce, w którym zostanie zapisany skopiowany utworzony przedtem plik z

### logami, a następnie kliknąć w przycisk

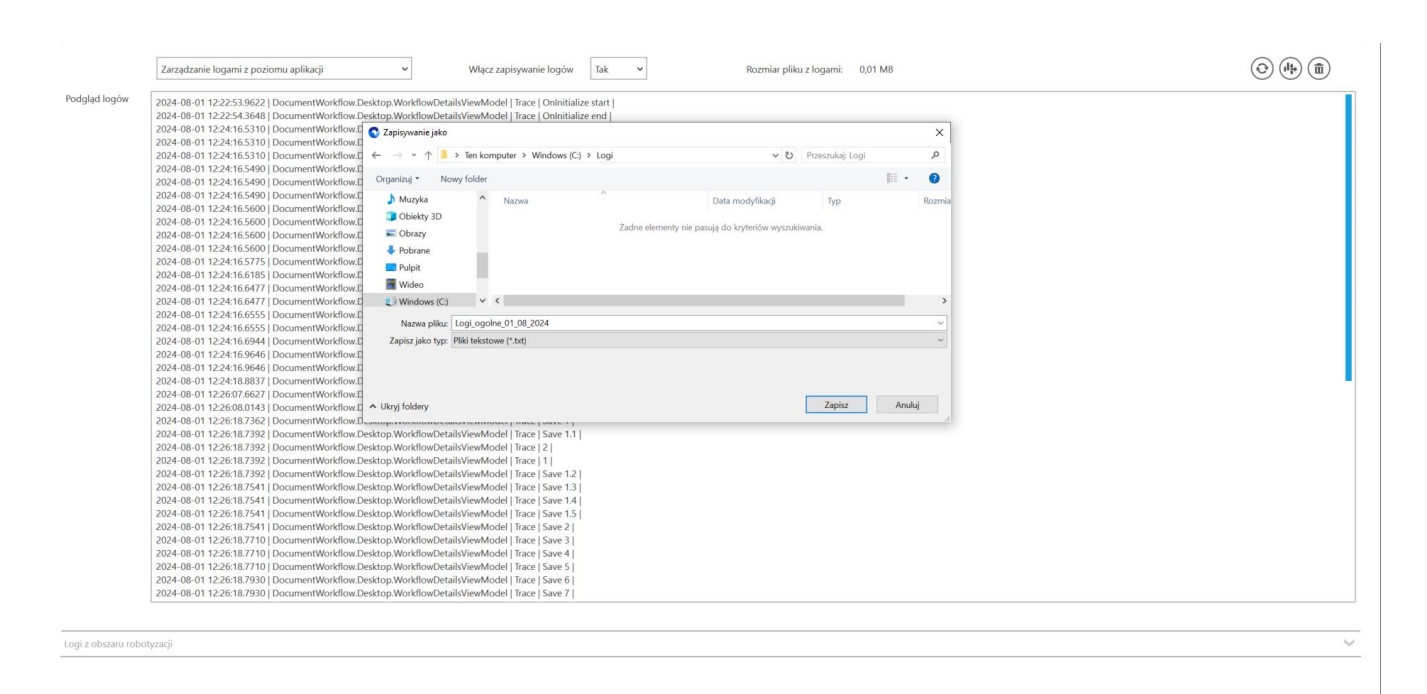

Zapisz

[Zapisz].

Wybór miejsca zapisu kopii pliku z logami ogólnymi

Jeżeli kopiowanie pliku zakończy się sukcesem, wówczas wyświetlony zostanie komunikat "Plik został pomyślnie wyeksportowany".

Uwaga

Wprowadzenie zmian w podglądzie logów tj, edycja czy usunięcie części lub całości loga nie będzie miało wpływu na zawartość wyeksportowanego pliku z logami.

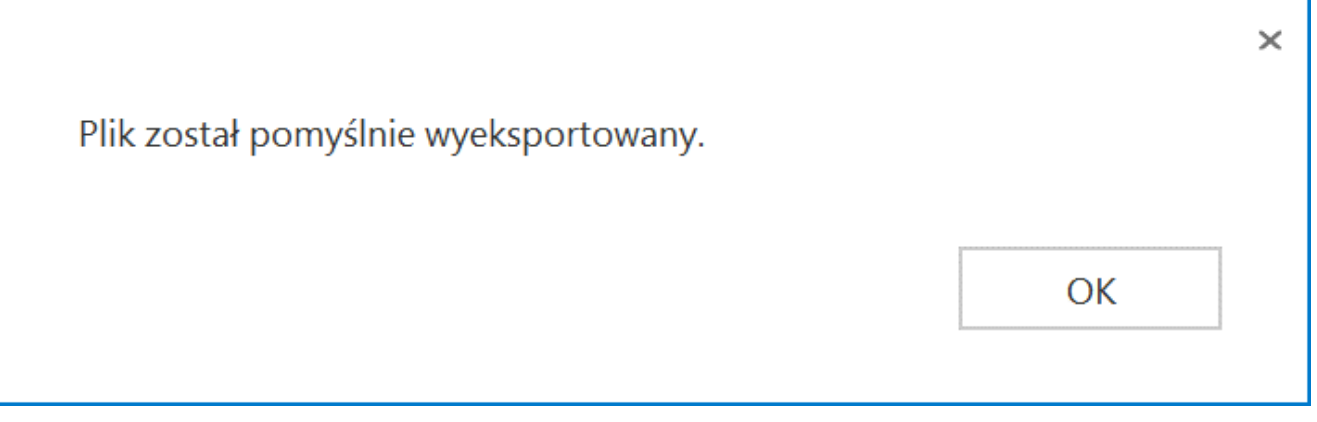

Komunikat wyświetlany, jeśli z powodzeniem skopiowano plik do innej lokalizacji

**[Usuń]** – po kliknięciu w ikonę zostanie wyświetlony komunikat "Czy na pewno chcesz usunąć plik z logami?", w ramach którego dostępne są następujące opcje:

Usuń [Usuń] – jeśli operator kliknie w ten przycisk, wówczas plik z logami z określonej lokalizacji zostanie usunięty, a komunikat zostanie zamknięty;

Anuluj

**[Anuluj]** lub znak X – jeśli operator kliknie w ten przycisk, wówczas plik z logami z określonej lokalizacji nie zostanie usunięty, a komunikat zostanie zamknięty.

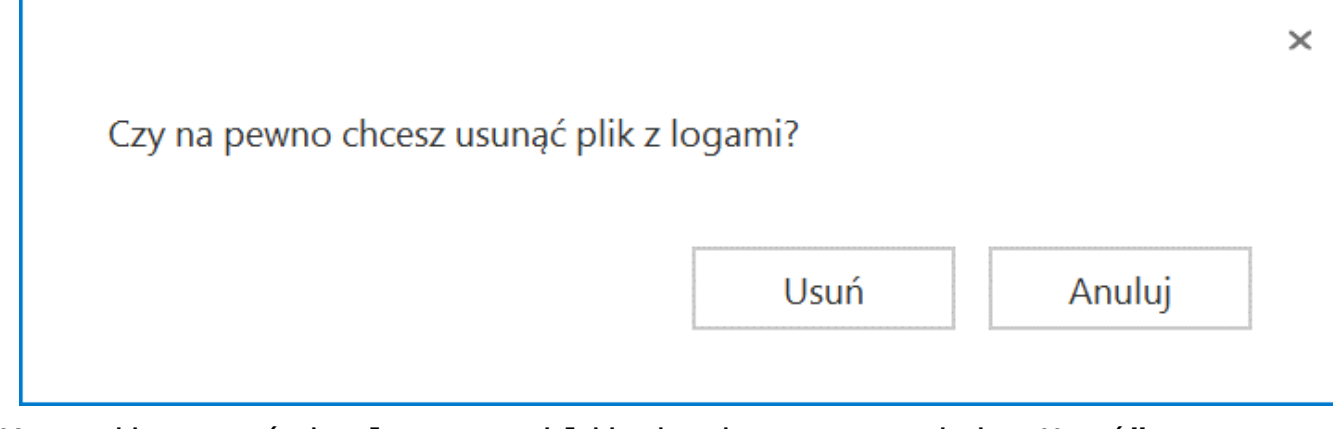

Komunikat wyświetlany po kliknięciu w przycisk "Usuń"

## Sekcja Logi z obszaru robotyzacji

Od wersji 2025.0.0 w ramach widoku sekcji "Logi z obszaru robotyzacji" widoczny jest następujący opis: W tej sekcji możliwe jest zarządzanie logami związanymi z pracą skryptów C# utworzonymi w ramach konfiguracji automatycznego trybu pracy.

|          |                      | Comarch DMS 2025.0.0                                                                                                    | Administrator $\_$ $\Box$ $\times$ |
|----------|----------------------|----------------------------------------------------------------------------------------------------|------------------------------------|
|          | Panel użyt           | kownika                                                                                                    | (                                  |
|          | LISTA DOKUMENT       | ów szczegóły dokumentu konfiguracja logi z pracy systemu                                                                    |                                    |
| ก        | Logi ogólne          |                                                                                                    | $\checkmark$                       |
|          | Logi z obszaru robot | yzaçji                                                                                                    | ^                                  |
|          | W tej sekcji m       | ożliwe jest zarządzanie logami związanymi z pracą skryptów C# utworzonymi w ramach konfiguracji automatycznego trybu pracy. |                                    |
|          |                      |                                                                                                    |                                    |
|          |                      | Zarządzanie logami z poziomu aplikacji Vłącz zapisywanie logów Nie Rozmiar pliku z logami: 0 MB                             |                                    |
| 1        | Podgląd logów        |                                                                                                    |                                    |
| ß        |                      |                                                                                                    |                                    |
| ä        |                      |                                                                                                    |                                    |
| ر<br>ایر |                      |                                                                                                    |                                    |
|          |                      |                                                                                                    |                                    |
|          |                      |                                                                                                    |                                    |
| 1        |                      |                                                                                                    |                                    |
|          |                      |                                                                                                    |                                    |
| 20       |                      |                                                                                                    |                                    |
| •]•      |                      |                                                                                                    |                                    |

Widok sekcji "Logi z obszaru robotyzacji" przed dokonaniem

W ramach pierwszego pola od lewej strony sekcji należy wybrać jedną z dwóch opcji:

- Zarządzanie logami z poziomu aplikacji wartość domyślna; jeśli operator wybierze tę opcję, wówczas będzie mógł:
  - wybrać opcję w polu "Włącz zapisywanie logów",
  - zobaczyć zapisane logi w polu "Podgląd logów" i odświeżyć to pole,
  - zapisać plik z logami,
  - usunąć plik z logami;
- Zarządzanie poprzez konfigurację pliku NLog.config jeśli operator wybierze tę opcję, wówczas zostanie wyłączona opcja edycji wszystkich innych pól w sekcji, ikony również będą nieaktywne. Po wyborze tej opcji operator:
  - nie może wybrać opcji w polu "Włącz zapisywanie logów",
  - nie może zobaczyć zapisanych logów w polu "Podgląd logów" i odświeżać tego pola,
  - nie może zapisać pliku z logami z poziomu aplikacji,
  - nie może usunąć pliku z logami z poziomu aplikacji

Uwaga

Lokalizacja plików Nlog.config, jeśli wybrano opcję "Zarządzanie poprzez konfigurację pliku Nlog.config": C:\[folder z aplikacją desktop]\Scriptcs\_worker.

### Uwaga Dla Comarch DMS, który pracuje w chmurze, dostępne jest wyłącznie zarządzanie logami z poziomu aplikacji

|          |                     | Comarch DMS 2025.0.0                                                                                                    | [Firma KSI] ADMIN 💷 🗆 🗙 |
|----------|---------------------|----------------------------------------------------------------------------------------------------|-------------------------|
|          | Panel użyt          | kownika                                                                                                    | (**)                    |
|          | LISTA DOKUMEN       | TÓW SZCZEGÓŁY DOKUMENTU KONFIGURACJA LOGI Z PRACY SYSTEMU                                                                    |                         |
| ก        | Logi ogólne         |                                                                                                    | ~                       |
|          | Logi z obszaru robo | lyzacji                                                                                                    | <u>^</u>                |
|          | W tej sekcji n      | nożliwe jest zarządzanie logami związanymi z pracą skryptów C# utworzonymi w ramach konfiguracji automatycznego trybu pracy. |                         |
|          | Dodalad Logów       | Zarządzanie poprzez konfigurację pliku NLog.config 🗸 Włącz zapisywanie logów Nie 👻 Rozmiar pliku z logami: 0 MB              |                         |
| *        | Podgiąd logow       |                                                                                                    |                         |
|          |                     |                                                                                                    |                         |
| *        |                     |                                                                                                    |                         |
| <b>†</b> |                     |                                                                                                    |                         |
|          |                     |                                                                                                    |                         |
|          |                     |                                                                                                    |                         |
| ŀ        |                     |                                                                                                    |                         |

Widok sekcji "Logi z obszaru robotyzacji" po wyborze opcji "Zarządzanie poprzez konfigurację pliku NLog.config"

Jeżeli operator wybrał opcję "Zarządzanie logami z poziomu aplikacji", wówczas powinien kliknąć w pole "Włącz zapisywanie logów". W ramach tego pola dostępne są 2 opcje:

- Tak wybranie tej opcji powoduje włączenie zapisywania logów;
- Nie wartość domyślna; jeśli wybrano tę opcję, wówczas logi nie są rejestrowane.

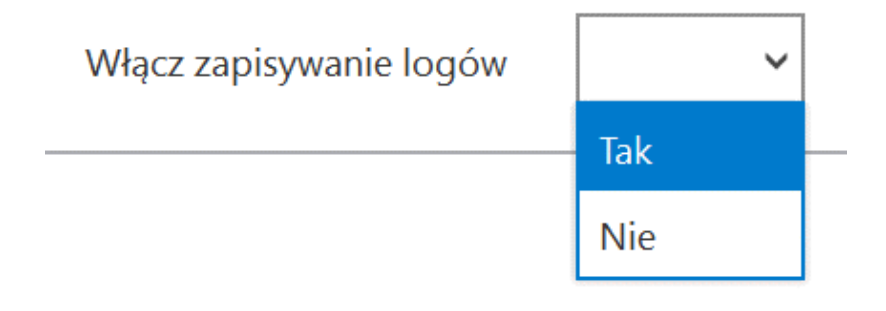

Włączanie zapisywania logów w sekcji "Logi ogólne"

Jeśli operator wybrał opcję "Tak" w ramach pola "Włącz zapisywanie logów", wyświetlony zostaje komunikat "Włączono zapisywanie logów", a logi z pracy systemu będą zapisywane w określonej lokalizacji (domyślnie jako *dms-desktoprobotization.log* w folderze *temp* na dysku lokalnym, np. C:\temp; od wersji 2024.3.1 w katalogu *AppData* użytkownika/bieżącej puli, np. C:\Users\Jan.Kowalski\AppData\Roaming\.ComarchDMS).

|                             | ×  |
|-----------------------------|----|
| Włączono zapisywanie logów. |    |
|                             | OK |
|                             | OK |

Komunikat wyświetlany, jeśli w polu "Włącz zapisywanie logów" wybrano opcję "Tak"

Jeśli operator wybrał opcję "Nie" w ramach pola "Włącz

zapisywanie logów", wyświetlony zostaje komunikat "Wyłączono zapisywanie logów", a zapisywanie logów z pracy systemu zostało wyłączone.

|                              |    | × |
|------------------------------|----|---|
| Wyłączono zapisywanie logów. |    |   |
|                              |    |   |
|                              | ОК |   |
|                              |    |   |

Komunikat wyświetlany, jeśli w polu "Włącz zapisywanie logów" wybrano opcję "Nie"

Rozmiar pliku z logami: W ramach pola widoczna jest informacja, ile megabajtów (MB) zajmuje plik z logami na dysku.

W centralnym miejscu sekcji znajduje się pole "Podgląd logów" – w ramach tego pola operator może zobaczyć zawartość pliku z logami, jeżeli spełniono poniższe warunki:

- W polu "Włącz zapisywanie logów" wybrano wartość "Tak"
- Utworzono plik z logami
- Plik z logami ma zarejestrowane logi

Oprócz podglądu logów operator może zaznaczyć część lub całość zawartości pola, a następnie skopiować ją albo usunąć.

### Uwaga Edycja lub usunięcie zawartości pola "Podgląd logów" nie wpływa na zawartość pliku z logami.

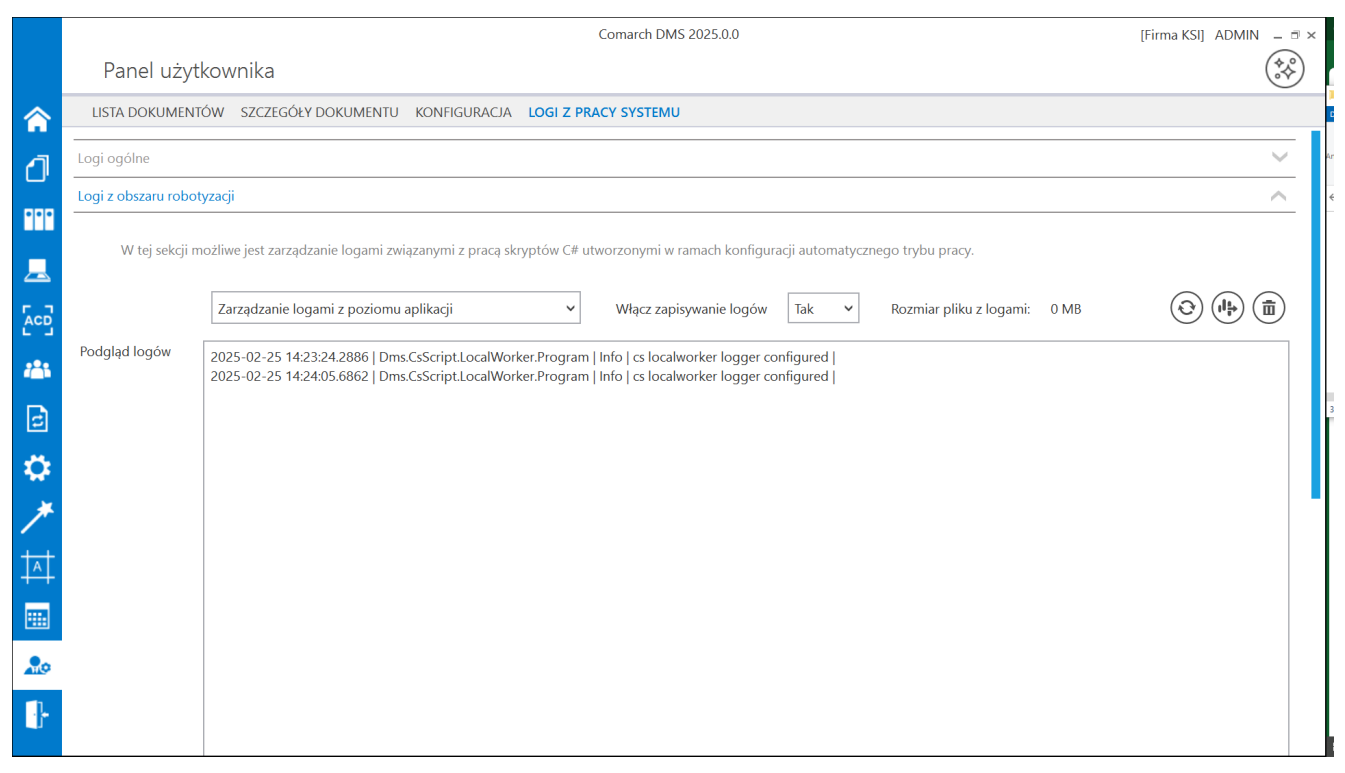

Sekcja "Logi z obszaru robotyzacji" z zawartością pliku z logami widoczną w polu "Podgląd logów"

Nad polem "Podgląd logów" dostępne są następujące ikony:

**[Odśwież]** – kliknięcie w tę ikonę powoduje ponowne pobranie danych z pliku z logami, a następnie wyświetlenie ich w polu "Podgląd logów"

**[Eksportuj]** – po kliknięciu w tę ikonę zostaje otwarte okno systemowe, w ramach którego należy wybrać miejsce, w którym zostanie zapisany skopiowany utworzony przedtem plik z logami, a następnie kliknąć w przycisk

sk [Zapisz].

Zapisz

|             |                                                                                                    |                                                                                                    | 000 |
|-------------|----------------------------------------------------------------------------------------------------|----------------------------------------------------------------------------------------------------|-----|
| dgląd logów | 2024-08-01 13:15:52.0926   Dms.CsScript.LocalWorker.Program<br>2024-08-01 13:18:07.6278   Dms.CsScript.LocalWorker.Program<br>2024-08-01 13:20:41.6183   Dms.CsScript.LocalWorker.Program<br>2024-08-01 13:23:28.1184   Dms.CsScript.LocalWorker.Program                                                                                                    | 1 Info ( s localworker logger configured )<br>Info ( s localworker logger configured )<br>1 Info ( s localworker logger configured )<br>2 Info ( s localworker logger configured )<br>2 Info ( s localworker logger configured )                                                                                                    |     |
|             | 2024 408 01 1324066/181 [Dmc.CScriptLoadWorkerProgram<br>2024 408 01 132542954 [Dmc.CScriptLoadWorkerProgram<br>2024 408 01 1325241048 [Dmc.CScriptLoadWorkerProgram<br>2024 408 01 1327295758] [Dmc.CScriptLoadWorkerProgram<br>2024 408 01 1327295758] [Dmc.CScriptLoadWorkerProgram<br>2024 408 01 1328373473 [Dmc.CScriptLoadWorkerProgram<br>2024 408 01 1328373473 [Dmc.CScriptLoadWorkerProgram<br>2024 408 01 1328373473 [Dmc.CScriptLoadWorkerProgram | C Zzpitywanie jsko X<br>← → → ↑ ↑ Ten komputer → Windows (C) → Logi V D Przeszukaj Logi P                                                                                                    |     |
|             |                                                                                                    | Organizuj • Nowy folder 🔠 • 🕐                                                                                                    |     |
|             |                                                                                                    | Mazyka Nazwa Data modyfikicji Typ Rozmia<br>Chiekty 3D Zadne elementy nie pasują do kryteniów wyszułówania.                                                                                                    |     |
|             |                                                                                                    | Yodrane     Notarie     Nyti     Video     Video |     |
|             |                                                                                                    | Nazwa piku: logi_z_robotyzacji_01_08_2024                                                                                                    |     |
|             |                                                                                                    | Zapisz jako typ: [Pild tekstowe (*.tst)                                                                                                    |     |
|             |                                                                                                    | A Ukryi foldery Zapisz Anuluj                                                                                                    |     |
|             |                                                                                                    |                                                                                                    |     |
|             |                                                                                                    |                                                                                                    |     |
|             |                                                                                                    |                                                                                                    |     |
|             |                                                                                                    |                                                                                                    |     |
|             |                                                                                                    |                                                                                                    |     |
|             |                                                                                                    |                                                                                                    |     |

Wybór miejsca zapisu kopii pliku z logami z obszaru robotyzacji

Jeżeli kopiowanie pliku zakończy się sukcesem, wówczas wyświetlony zostanie komunikat "Plik został pomyślnie wyeksportowany".

Uwaga

Wprowadzenie zmian w podglądzie logów tj, edycja czy usunięcie części lub całości loga nie będzie miało wpływu na zawartość wyeksportowanego pliku z logami.

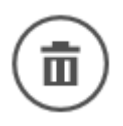

**[Usuń]** – po kliknięciu w ikonę zostanie wyświetlony

komunikat "Czy na pewno chcesz usunąć plik z logami?", w ramach którego dostępne są następujące opcje:

Usuń

**[Usuń]** – jeśli operator kliknie w ten przycisk, wówczas plik z logami z określonej lokalizacji zostanie usunięty, a komunikat zostanie zamknięty;

 Anuluj
 [Anuluj] lub znak X – jeśli operator kliknie w ten przycisk, wówczas plik z logami z określonej lokalizacji nie zostanie usunięty, a komunikat zostanie zamknięty.

Rozpoczynasz pracę z Comarch DMS i chcesz dowiedzieć się, jak korzystać z programu? A może masz już podstawową wiedzę o Comarch DMS i chcesz dowiedzieć się więcej?

Sprawdź Szkolenia Comarch DMS!

Powrót do początku artykułu